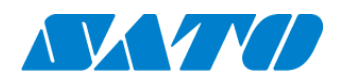

# プリンタ認証登録手順書 NFC 接続(オンデマンド) FX3-LX / FX3-LX Plus 2024 年 10 月 1 日 ver 1.3

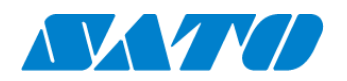

## 目次

| 1. | 改訂履歴         | 3 |
|----|--------------|---|
| 2. | はじめに         | 4 |
| 3. | プリンタの SOS 設定 | 4 |
| 4. | SOS 接続確認     | 6 |

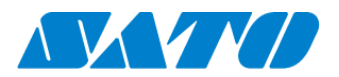

#### 1. 改訂履歴

| 版数    発行日                    |            | 改訂履歴                |  |  |  |  |
|------------------------------|------------|---------------------|--|--|--|--|
| 第1.0版                        | 2019年2月15日 | 初版                  |  |  |  |  |
| 第 1.1 版                      | 2022年10月4日 | 新機種リリースに関する変更       |  |  |  |  |
| 第1.2版 2023年11月27日 機能追加に関する変更 |            |                     |  |  |  |  |
| 第1.3版                        | 2024年10月1日 | SATO ID AUTH に関する変更 |  |  |  |  |
|                              |            |                     |  |  |  |  |
|                              |            |                     |  |  |  |  |
|                              |            |                     |  |  |  |  |
|                              |            |                     |  |  |  |  |
|                              |            |                     |  |  |  |  |
|                              |            |                     |  |  |  |  |

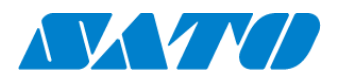

#### 2. はじめに

対象プリンタを NFC 接続(オンデマンド)で SATO Online Services に接続します。 操作パネルの也電源ボタンを LED が青色に点灯するまで押して、プリンタの電源を入れます。 プリンタ画面の上部に初期値<sup>505</sup>が表示されていますが、SATO Online Services とまだ接続できていません。対象プリン タと利用アカウントを紐付けする、以下の設定を行ってください。

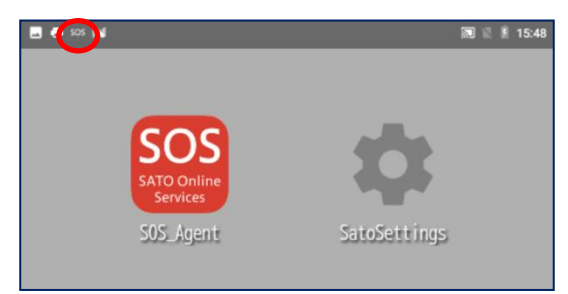

### 3. プリンタの SOS 設定

1.操作パネルの心電源ボタンを LED が青色に点灯するまで押して、プリンタの電源を入れます。

- 2.SOS Agent アプリケーションを起動します。
- 3.SOS モードが"オンデマンド"であることを確認します。

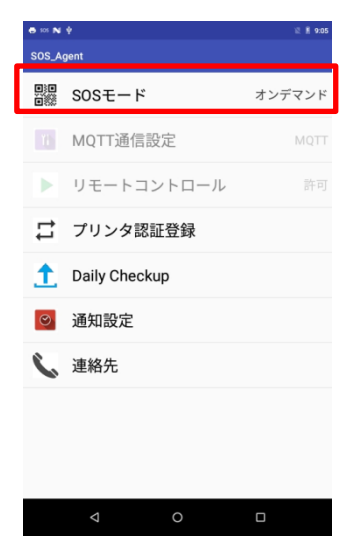

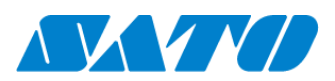

4.SOS Smart App ヘログインし、SATO ID AUTH 利用の際は SOS\_Smart\_App マニュアルをご覧ください。 プリンタ認証登録、QR/NFC 接続を選択します。この際、ご利用のスマートフォンの NFC 機能が有効になっていることをご

| SOS 株式会社サトーSOS                 |   |
|--------------------------------|---|
| <b>書</b> Daily Checkup(プリンタ診断) | > |
| ⑤ 修理依頼                         | > |
| ≔ 資産管理機能                       | > |
| ♪ 設置場所 更新                      | > |
| 🖶 プリンタ認証登録                     | > |
| 🗘 クローン適用/作成                    | > |
| ▋ ダッシュボード                      | > |
| <b>山</b> ログアウト                 | > |
| 利用規約                           | > |
| III パージョン                      |   |
|                                |   |

確認下さい。

5.QR/NFC 接続画面を表示した状態でプリンタの NFC をタッチします。NFC は下図の赤丸部分に搭載されています。

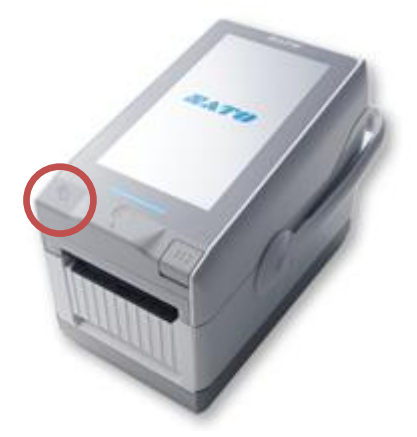

6. NFC 読取が完了すると画面が遷移するので、SOS モバイルアプリで機器名、設置場所を入力し追加ボタンをタップします。(QR コード接続と異なり、アソシエーションコードは空欄のままで問題ありません。)

| SOS サブ会社<br>Benjamin Dehaan                                     |
|-----------------------------------------------------------------|
| 2. アソシエーションコード QR                                               |
| プリンタの画面に表示されているアソシエーシ<br>ョンコードを入力してください。<br>またはQRコードを読み込んでください。 |
| 3. 機器名                                                          |
| 4. 設置場所                                                         |
| サブ会社・                                                           |
| 追加                                                              |
|                                                                 |

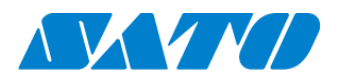

#### 4. SOS 接続確認

下記 URL から SATO Online Services ヘログインし、(SATO ID AUTH 利用の際は SOS 利用マニュアルの項番 5,6 をご覧ください。) 機器一覧にプリンタ情報が表示されれば完了です。 https://www.sato-sos.com/ ⇒ SOS ログイン

以上で、設定は完了しました。

| 505 00会社 |                       |             |             |        |                     |                |                          |           | + プリンタ認証登録 | 录 ∨ 💄 マニュアル管理者 ∨ |
|----------|-----------------------|-------------|-------------|--------|---------------------|----------------|--------------------------|-----------|------------|------------------|
| ٩        | <u>ダッシュボード</u> / 機器一覧 |             |             |        |                     |                |                          |           |            | =                |
|          |                       |             |             |        |                     |                |                          |           |            |                  |
|          | 2 件中 1 から 2 まで表示 C    |             | 1,000 ¥ 件表示 |        | ▲ 資産管理一覧 ▲ 機器一覧     |                | ▲ 保守履歴 機器連携解除 Q FD212028 |           |            |                  |
|          | 機器名 」 接続タイプ 」         | モデル名 ゴ      | ステータス け     | 設품場所↓↑ | 最終接続日時 ↓↑           | IPアドレス Lt      | 印字可能予测枚数(PW4NX) 」        | AC接続状態 ↓↑ | 連携状態 ↓↑    |                  |
|          | FD212028 QR/NFC       | PW4NX DT203 |             | 設置場所1  | 2024-09-04 15:49:05 | 192.168.17.199 | 充電中                      | 接続中       | Ø          |                  |

詳細は、以下の URL より SOS 利用マニュアルをご参照ください。 https://www.sato-sos.com/support/sos\_usermanual.pdf

※プリンタ認証登録完了後は消耗部品の予防保守を実現するため Daily Checkup をぜひ実施下さい。詳細につきまし ては SOS Smart App マニュアルを参照下さい。 https://www.sato-sos.com/support/sos\_usermanual\_mobile.pdf